# Argox Linux Driver Installation and Setup

V 0.0.2 2010/6/9 1. Install Linux Driver under Fedora 12

- 1.1 Installation
- 1.2 Add a New Printer by GNOME

# 2. Install Linux Driver under Ubuntu 10

- 2.1 Installation
- 2.2 Add a New Printer by GNOME

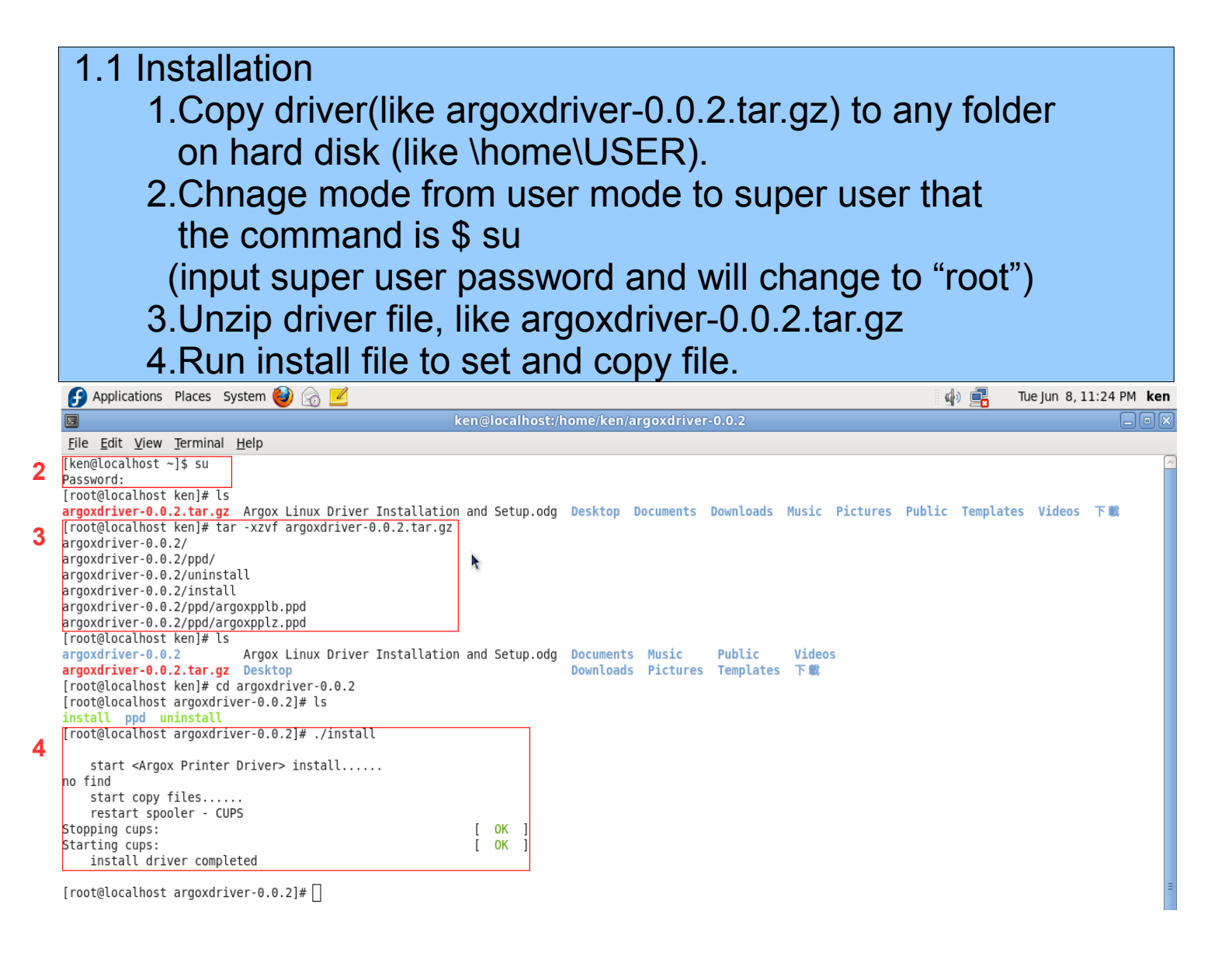

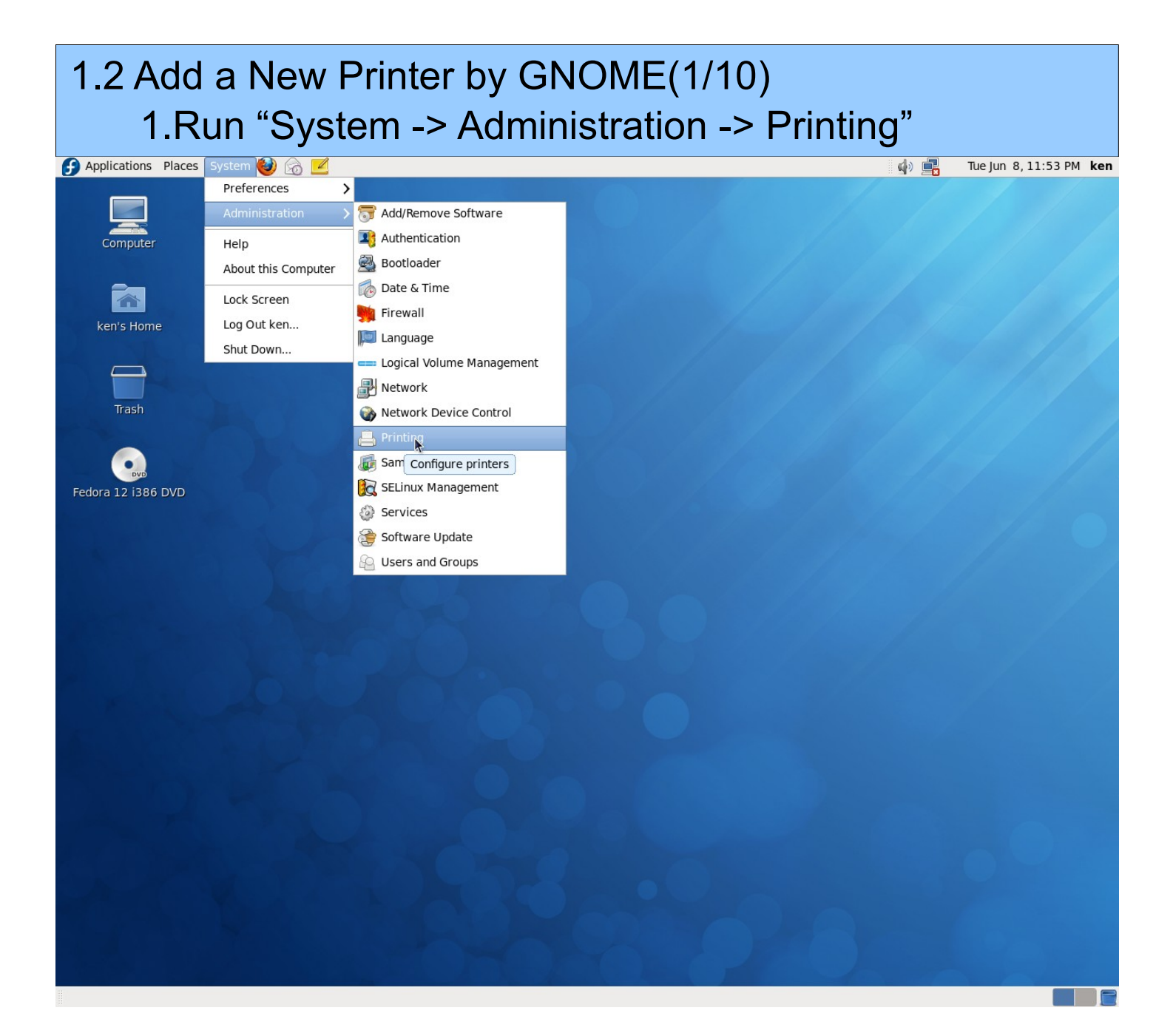

## 1.2 Add a New Printer by GNOME(2/10) 2.Run "New -> Printer"

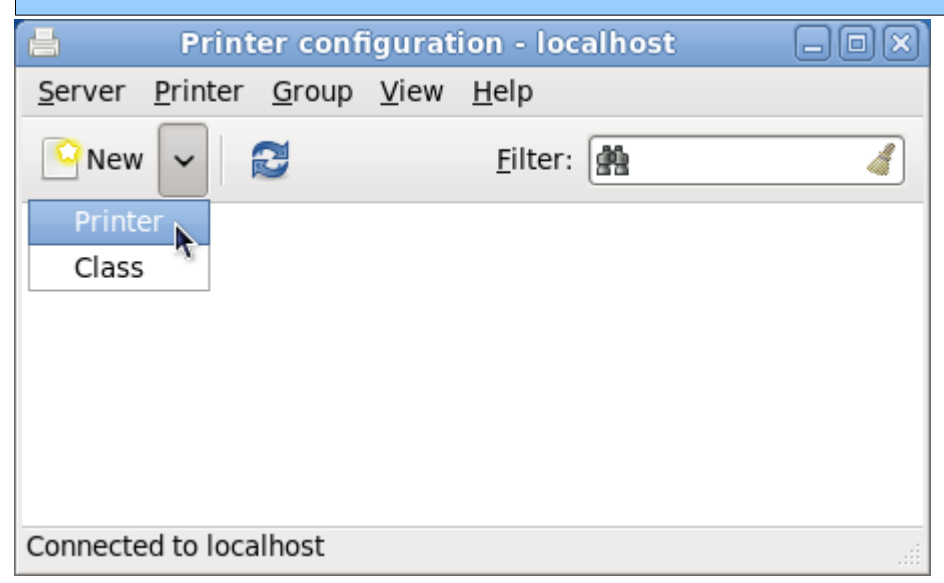

| 1.2 Add a New Printer by GNOME(3/10)<br>3.Input password for root.                                  |                                                                  |          |  |  |
|----------------------------------------------------------------------------------------------------|------------------------------------------------------------------|----------|--|--|
| ۹. Authen                                                                                           | ticate 🛛 🗙                                                       |          |  |  |
| Privileges are re                                                                                   | quired to get devices.                                           |          |  |  |
| that requires privileges<br>user is required to perf                                                | s. Authentication as the super<br>form this action.              |          |  |  |
| Password for root:                                                                                  | <u> </u>                                                         |          |  |  |
| Details                                                                                             |                                                                  |          |  |  |
|                                                                                                    | <u>Cancel</u> <u>Authenticate</u>                                |          |  |  |
|                                                                                                    |                                                                  |          |  |  |
| 1.2 Add a New Printer by GNOME(4/10)<br>4.Select Device, like LPT #1<br>5.Push "Forward"            |                                                                  |          |  |  |
| 5.Push "Forwa                                                                                       | ard"                                                             |          |  |  |
| 5.Push "Forwa                                                                                       | ard"<br>New Printer                                              |          |  |  |
| 5.Push "Forwa<br>Select Device                                                                      | ard"<br>New Printer                                              |          |  |  |
| 5.Push "Forwa<br>Select Device                                                                      | ard"<br>New Printer<br>Description                               |          |  |  |
| 5.Push "Forwa<br>Select Device<br>Devices<br>LPT #1                                                 | New Printer  Description A printer connected to the paralle      | el port. |  |  |
| 5.Push "Forwa<br>Select Device<br>Devices<br>LPT #1<br>Serial Port #1                               | New Printer  Description A printer connected to the paralle      | el port. |  |  |
| 5.Push "Forward<br>Select Device<br>Devices<br>LPT #1<br>Serial Port #1<br>Other<br>Network Printer | New Printer<br>Description<br>A printer connected to the paralle | el port. |  |  |
| 5.Push "Forwa"                                                                                      | New Printer  Description A printer connected to the paralle      | el port. |  |  |
| 5.Push "Forwa"                                                                                      | New Printer  Description  A printer connected to the paralle     | el port. |  |  |
| 5.Push "Forwa"                                                                                      | New Printer  Description A printer connected to the paralle      | el port. |  |  |
| 5.Push "Forwa"                                                                                      | New Printer  Description A printer connected to the paralle      | el port. |  |  |
| 5.Push "Forwa"                                                                                      | New Printer  Description A printer connected to the paralle      | el port. |  |  |
| Select Device<br>Select Device<br>Devices<br>LPT #1<br>Serial Port #1<br>Other<br>Network Printer   | New Printer  Description A printer connected to the paralle      | el port. |  |  |
| Select Device<br>Devices<br>LPT #1<br>Serial Port #1<br>Other<br>Network Printer                    | New Printer  Description A printer connected to the paralle      | el port. |  |  |

Cancel Forward

| <ul><li>1.2 Add a New Printer by GNOME(5/10)</li><li>6.Choose Driver, like "Select printer from 7.Choose Make, like "Argox"</li><li>8.Push "Forward"</li></ul>                                                                                                    | database"          |
|----------------------------------------------------------------------------------------------------|--------------------|
| New Printer                                                                                                    |                    |
| Choose Driver                                                                                                    |                    |
| <ul> <li>Select printer from database</li> </ul>                                                                                                    |                    |
| <ul> <li>Provide PPD file</li> </ul>                                                                                                    |                    |
| <ul> <li>Search for a printer driver to download</li> </ul>                                                                                                    |                    |
| The foomatic printer database contains various manufacturer provided PostScr<br>Printer Description (PPD) files and also can generate PPD files for a large numb<br>(non PostScript) printers. But in general manufacturer provided PPD files provided<br>better access to the specific features of the printer. | ipt<br>er of<br>de |
| Makes                                                                                                    |                    |
| Generic                                                                                                    | =                  |
| Apollo                                                                                                    |                    |
| Apple                                                                                                    |                    |
| Argox                                                                                                    |                    |
| Gapon                                                                                                    |                    |
| Cation                                                                                                    |                    |
| Compag                                                                                                    |                    |
| Dai                                                                                                    | ~                  |
| <u>B</u> ack <u>C</u> ancel <u>F</u> o                                                                                                    | prward             |

# 1.2 Add a New Printer by GNOME(6/10)9.Choose Model, like "PPLB Label Printer"10.Push "Forward"

| 4                  | New Printer                |                       |
|--------------------|----------------------------|-----------------------|
| Choose Driver      |                            |                       |
| Models             | Drivers                    |                       |
| PPLB Label Printer | Argox PPLB Label Printer [ | en] (recommended)     |
| PPLZ Label Printer |                            |                       |
|                    | <u>B</u> ack <u>C</u> a    | ancel <u>F</u> orward |

# 1.2 Add a New Printer by GNOME(7/10) 11.Push "Apply"

| Describe Printer                                               |
|----------------------------------------------------------------|
| Printer Name                                                   |
| Short name for this printer such as "laserjet"                 |
| Argox-PPLB-Label-Printer                                       |
| Description (optional)                                         |
| Human-readable description such as "HP LaserJet with Duplexer" |
| Argox PPLB Label Printer                                       |
| Location (optional)                                            |
| Human-readable location such as "Lab 1"                        |
| localhost.localdomain                                          |
|                                                                |
|                                                                |
|                                                                |
|                                                                |
|                                                                |
|                                                                |
|                                                                |
| <u>B</u> ack <u>C</u> ancel <u>Apply</u>                       |

# 1.2 Add a New Printer by GNOME(8/10) 12.Input password for root.

| ٩                | Authenticate 🗙                                                                                                    |  |  |  |  |
|------------------|----------------------------------------------------------------------------------------------------|--|--|--|--|
| Sel .            | Privileges are required to add/<br>remove/edit a printer.                                                                                              |  |  |  |  |
| ~ ()             | An application is attempting to perform an action<br>that requires privileges. Authentication as the super<br>user is required to perform this action. |  |  |  |  |
|                  | Password for root:                                                                                                    |  |  |  |  |
| ∲ <u>D</u> etail | <u>C</u> ancel <u>A</u> uthenticate                                                                                                    |  |  |  |  |

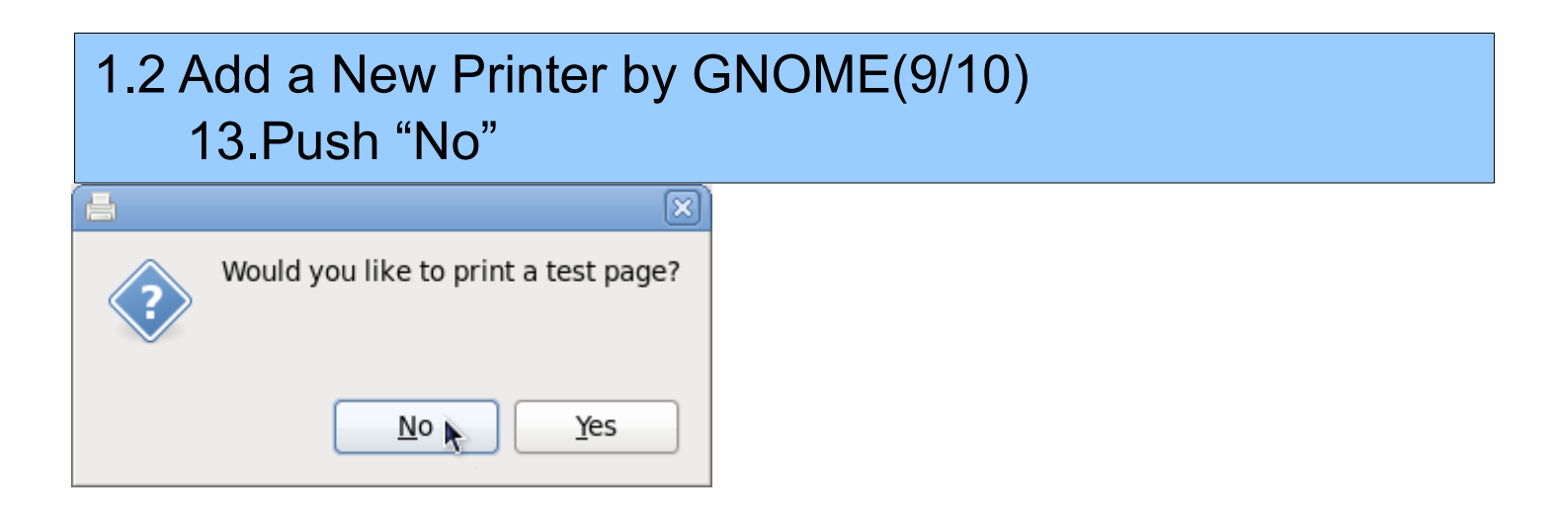

# 1.2 Add a New Printer by GNOME(10/10) 14.Succeed.

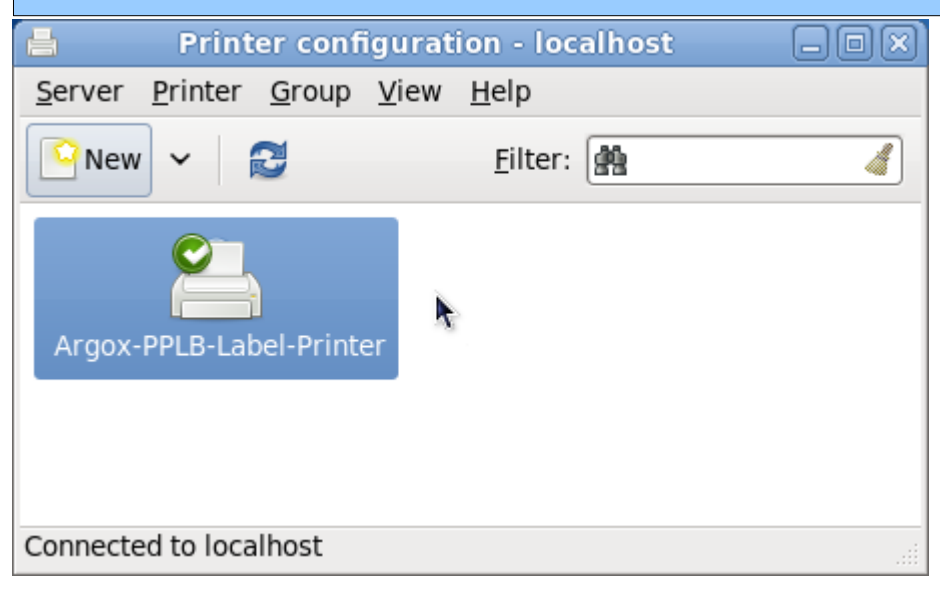

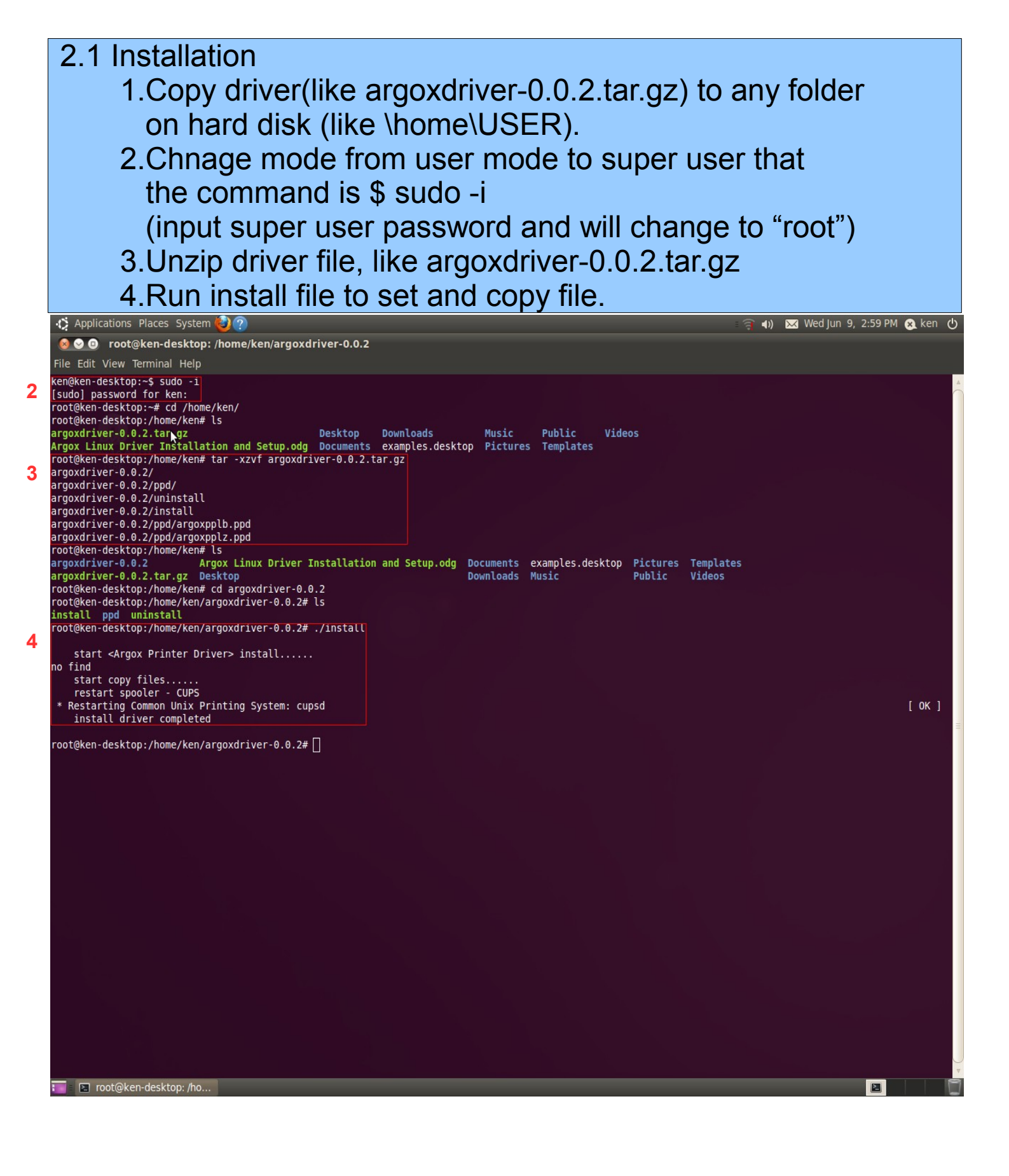

# 2.2 Add a New Printer by GNOME(1/8) 1.Run "System -> Administration -> Printing"

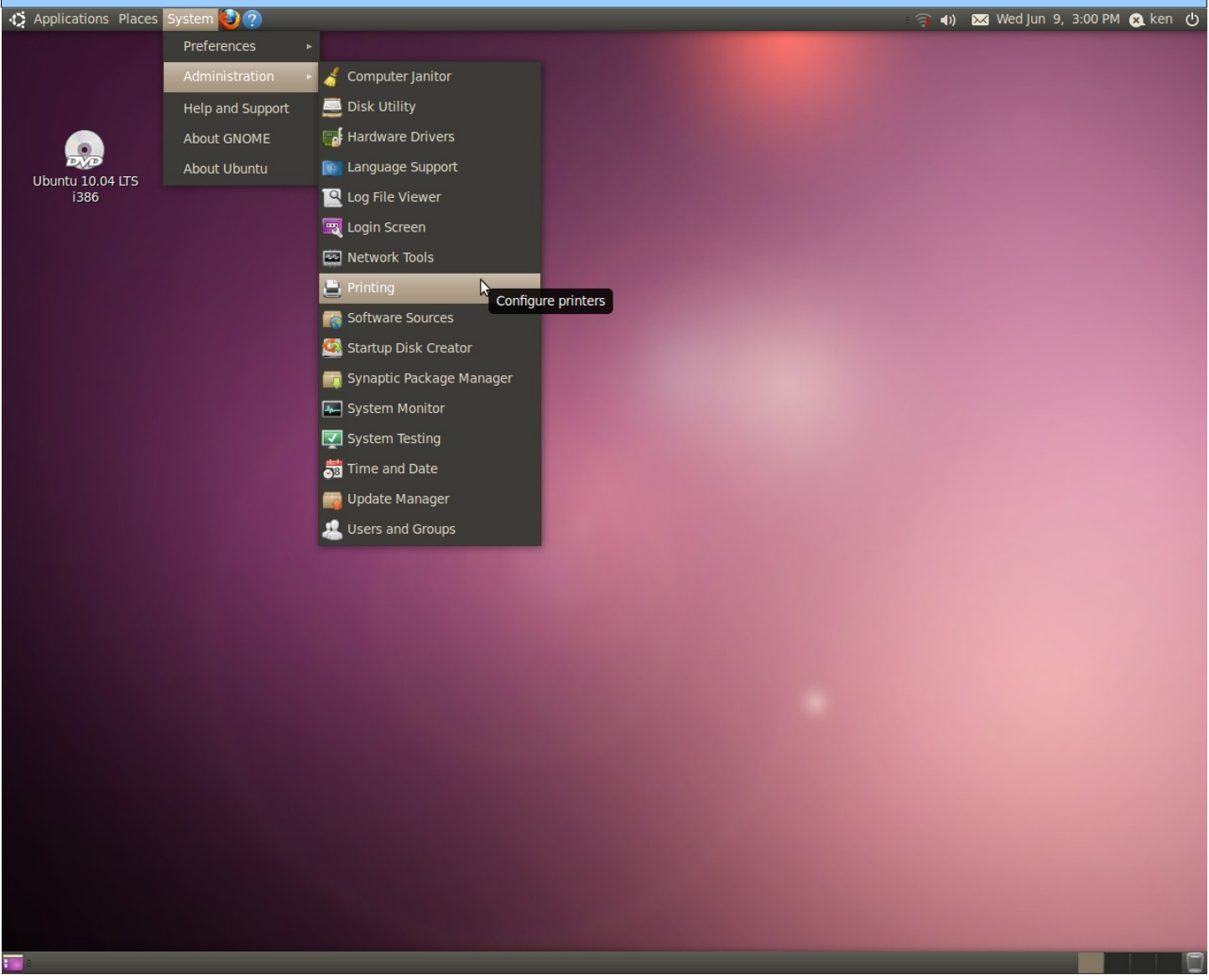

## 2.2 Add a New Printer by GNOME(2/8) 2.Run "Add -> Printer"

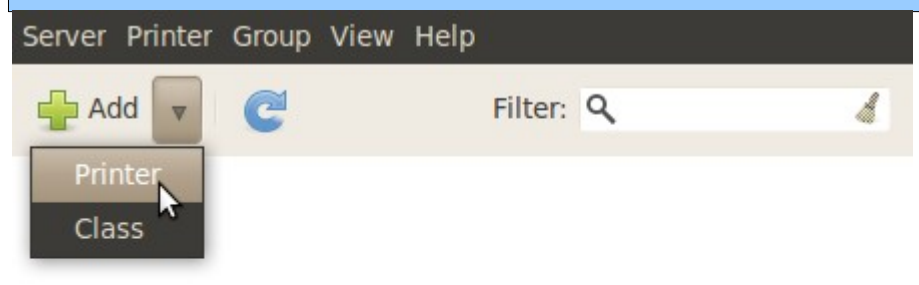

Connected to localhost

# 2.2 Add a New Printer by GNOME(3/10)3.Select Device, like LPT #14.Push "Forward"

### Select Device

| Devices           | Description                               |
|-------------------|-------------------------------------------|
| LPT #1            | A printer connected to the parallel port. |
| Serial Port #1    |                                           |
| Serial Port #2    |                                           |
| Other             |                                           |
| + Network Printer |                                           |
|                   |                                           |
|                   |                                           |
|                   |                                           |
|                   |                                           |
|                   |                                           |
|                   |                                           |
|                   |                                           |
|                   |                                           |
|                   |                                           |
|                   |                                           |
|                   |                                           |
|                   |                                           |
|                   | Cancel Forward                            |
|                   | Cancel Forward                            |

# 2.2 Add a New Printer by GNOME(4/8)5.Choose Driver, like "Select printer from database"6.Choose Make, like "Argox"7.Push "Forward"

### **Choose Driver**

- Select printer from database
- O Provide PPD file
- Search for a printer driver to download

The foomatic printer database contains various manufacturer provided PostScript Printer Description (PPD) files and also can generate PPD files for a large number of (non PostScript) printers. But in general manufacturer provided PPD files provide better access to the specific features of the printer.

| Makes   |      |        | A       |
|---------|------|--------|---------|
| Generic |      |        | =       |
| Alps    |      |        |         |
| Anitech |      |        | _       |
| Apollo  |      |        | _       |
| Apple   |      |        |         |
| Argox   |      |        |         |
| Brother |      |        |         |
| Canon   |      |        |         |
| Citizen |      |        |         |
|         |      |        |         |
|         | Back | Cancel | Forward |

# 2.2 Add a New Printer by GNOME(5/8)8.Choose Model, like "PPLB Label Printer"9.Push "Forward"

### **Choose Driver**

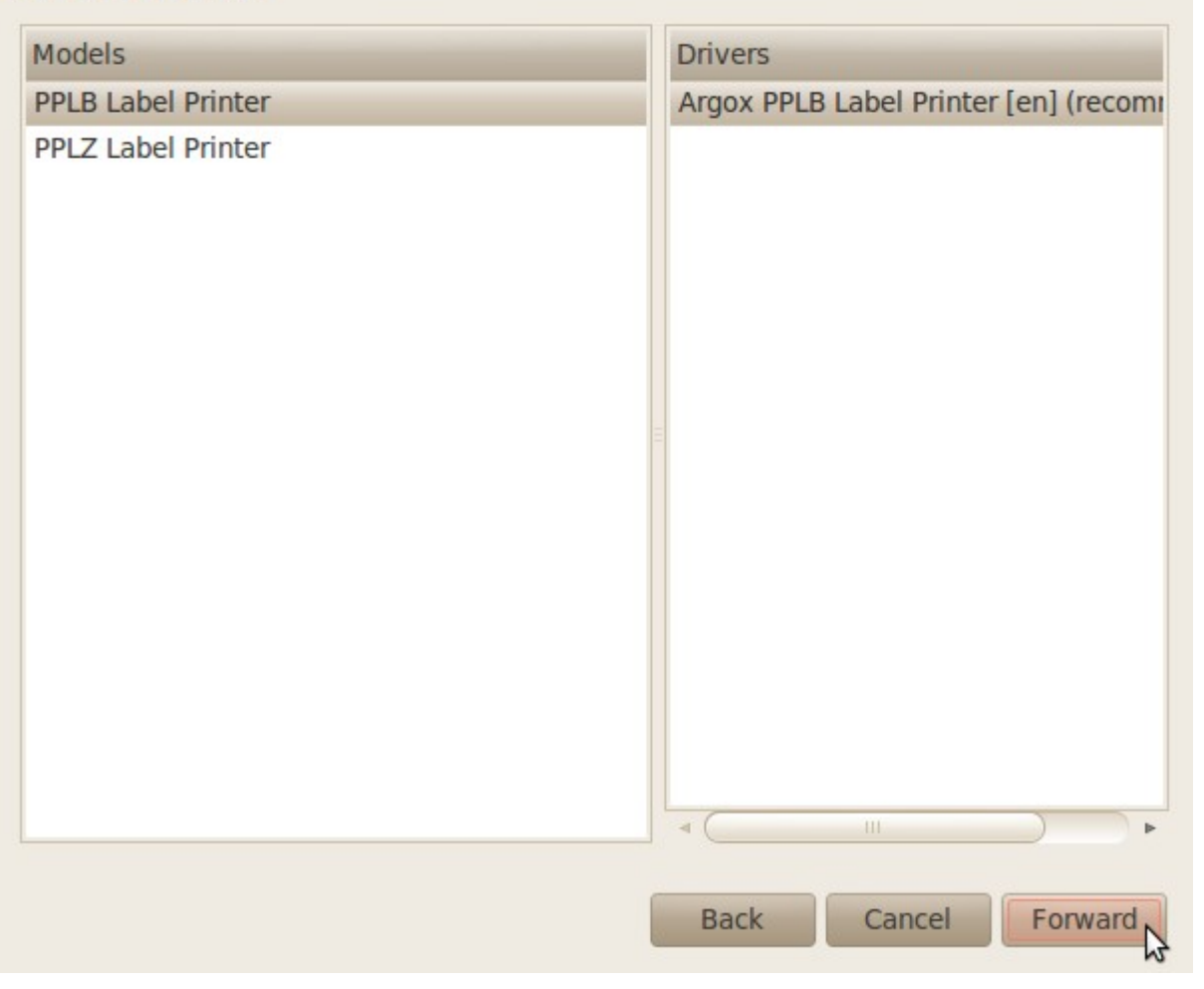

# 2.2 Add a New Printer by GNOME(6/8) 10.Push "Apply"

### **Describe Printer**

### **Printer Name**

Short name for this printer such as "laserjet"

Argox-PPLB-Label-Printer

### Description (optional)

Human-readable description such as "HP LaserJet with Duplexer"

Argox PPLB Label Printer

### Location (optional)

Human-readable location such as "Lab 1"

ken-desktop

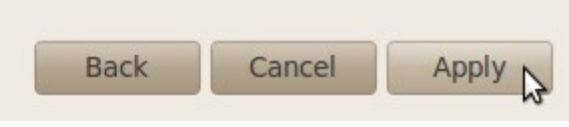

## 2.2 Add a New Printer by GNOME(7/8) 11.Push "No"

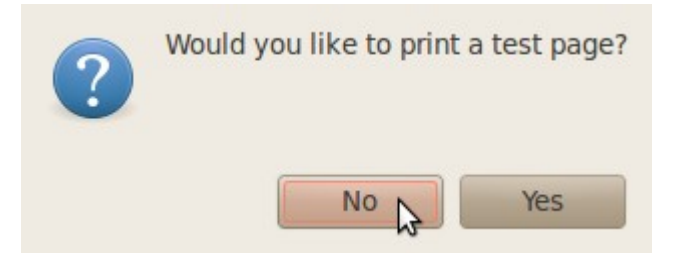

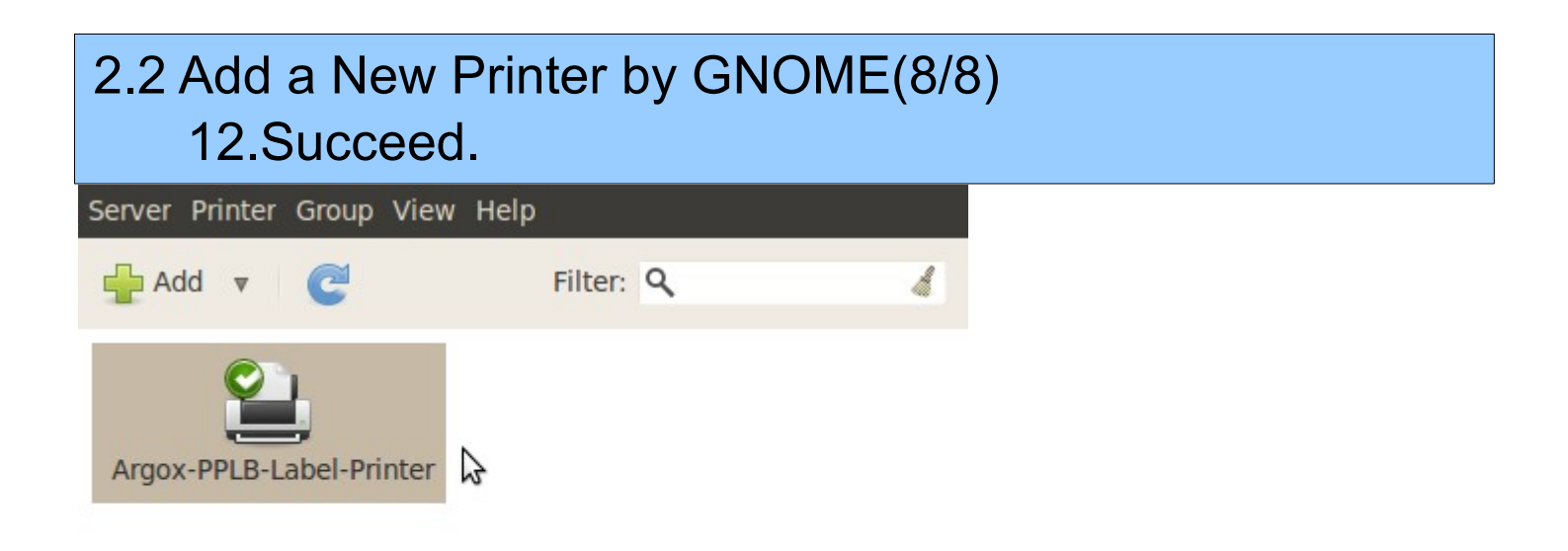

Connected to localhost